# **Regel veilig uw zorg online** via het patientenportaal óf installeer de app

- 💼 Afspraken maken en inzien
- Voorbereiden afspraak
- Juitslagen inzien
- Contact met behandelaar

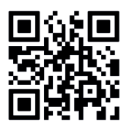

Log in op uw patiëntenportaal

### Zelf afspraken inplannen

Wilt u op het moment dat het ú uitkomt een afspraak inplannen? Plan dan eenvoudig en snel via het patiëntenportaal online een afspraak in met uw huisarts, praktijkondersteuner, verpleegkundig specialist of doktersassistent.

### Uw medische gegevens inzien

Via het patiëntenportaal kunt u een deel van uw medisch dossier bekijken.

### Onderzoeksuitslagen bekijken

U kunt een bericht ontvangen zodra uw onderzoeksuitslagen bekend zijn, inclusief advies van de huisarts en inzage in uw uitslagen.

### Herhaalrecepten aanvragen

Wilt u met een druk op de knop medicatie aanvragen die eerder door uw huisarts is voorgeschreven? Het portaal biedt deze mogelijkheid. Dit scheelt u een telefoontje naar de praktijk en voorkomt fouten.

### Een vraag stellen via een e-consult

Twijfelt u of u naar de praktijk moet komen of heeft u een vraag maar bent u niet in de gelegenheid om naar de praktijk te komen? Plan via het patiëntenportaal een e-consult in met uw zorgverlener. Handig: stuur eventueel een foto mee van uw klacht.

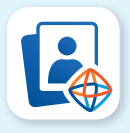

Voor meer informatie over het installeren van de **HiX Patiënt App**, zie achterzijde.

## Zelf aan de slag met de app!

**Zoek in uw appstore naar 'HiX Patiënt' en installeer de app** Kies afhankelijk van uw telefoon of tablet de Apple App Store of Google Play om de app gratis te installeren.

### Kies een persoonlijk inlogcode

Open de app en kies een persoonlijke, 5-cijferige inlogcode. Bevestig deze door de code nogmaals in te voeren. Onthoud deze code goed. Met deze code kunt u namelijk in het vervolg ook inloggen op de app 'HiX Patiënt'.

### Koppel met uw huisartsenpraktijk

Klik op het plusje om het patiëntenportaal van uw huisartsenpraktijk toe te voegen. Selecteer vervolgens 'Scan QR-code' en scan vervolgens de QR-code hiernaast.

U komt nu op de inlogpagina van uw huisartsenpraktijk.

### Log in met uw DigiD

Log met DigiD in op het patiëntenportaal van uw huisartsenpraktijk. Inloggen met uw DigiD is eenmalig. In het vervolg kunt u inloggen met de persoonlijke inlogcode die u bij stap 2 aanmaakt.

### De app is klaar voor gebruik

Na het activeren verschijnt het logo van uw huisartsenpraktijk op uw startpagina. De app is nu klaar voor gebruik. Bij het aanklikken van het logo van uw huisartsenpraktijk heeft u toegang tot uw online dossier.

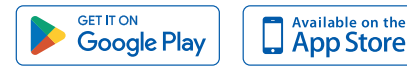

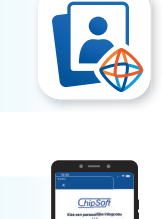

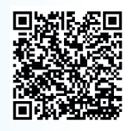

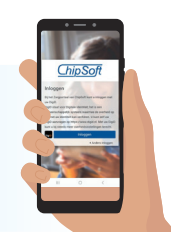

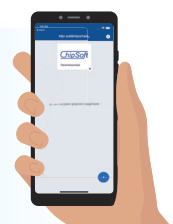

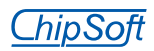